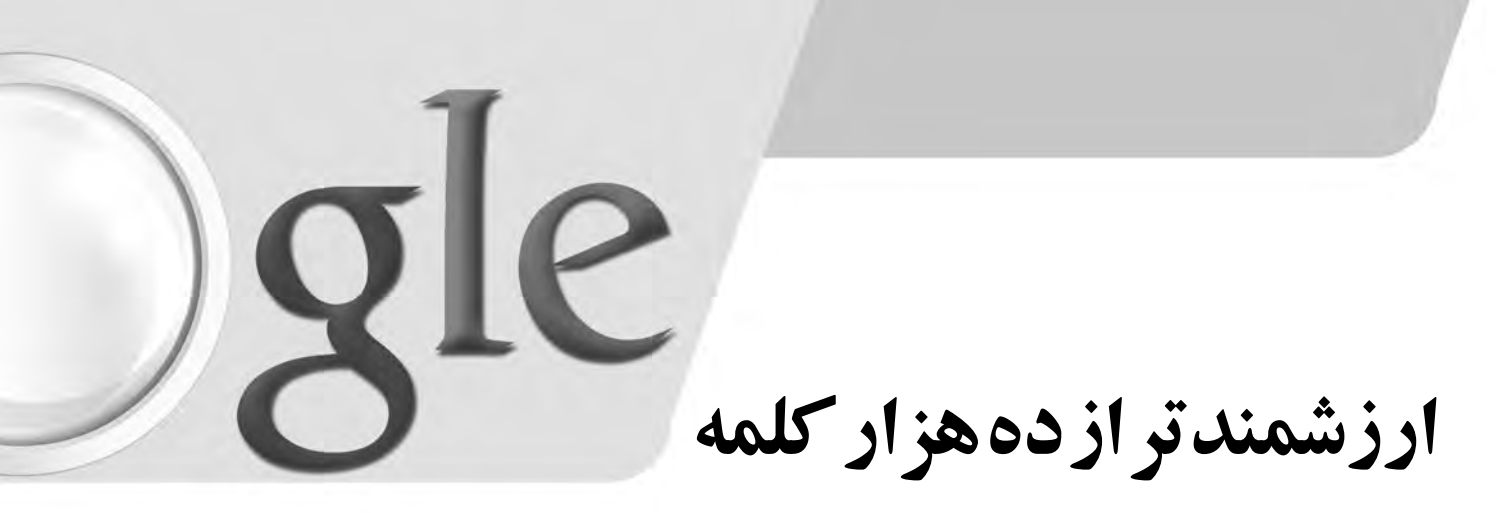

مروری بر پیکاسا نرمافزار ویرایش و مدیریت تصویر گوگل

» احمد شريف پور

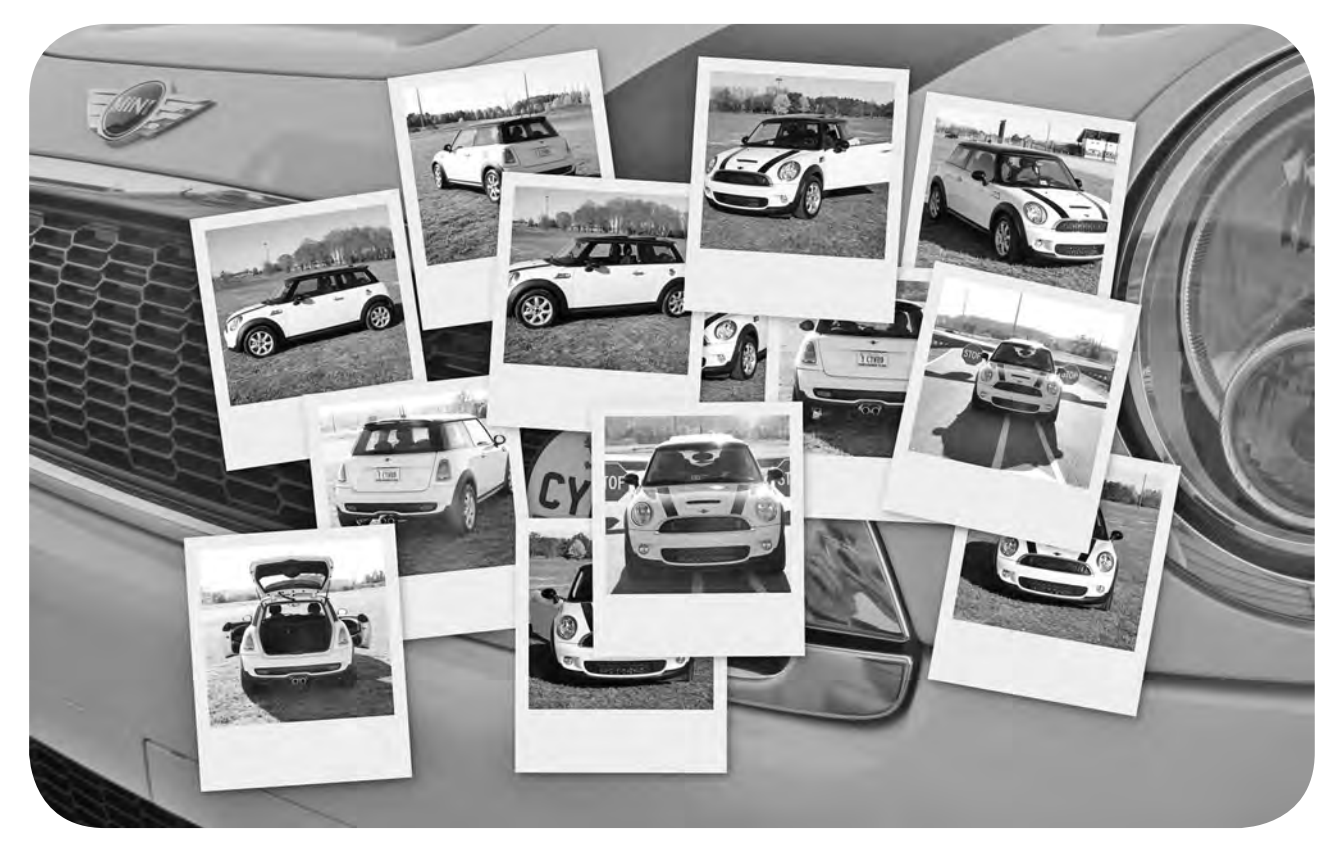

لی از میان تمام ابزارهای دیجیتال عصر حاضر، تلفن همراه و دوربین های دیجیتال به ضریب نفوذی بسیار فراتر از سایرین دست یافته اند. تلفن همراه یکی از نیازهای اساسی بشر، یعنی بر قراری ار تباط را به راحتی امکان پذیر کرده و دوربین های دیجیتال در بسیاری موارد در ترکیب با ابزار نخست، امکان ثبت لحظه ها و ایجاد آثار هنری را به رایگان و بدون نیاز به تجهیزاتی نظیر آزمایشگاه و دستگاه های چاپ و ظهور فراهم کرده است و در نتیجه این مثل قدیمی که یک تصویر ارز شسمند تر از ده هزار کلمه است، اکنون مصداق های فر اوانی یافته است. اما برای نگه داری، دسته بندی، ویرایش و ایجاد آثار هنری از مروارد در ترکیب با ابزار نخست، امکان ثبت یک تصویر ارز شسمند تر از ده هزار کلمه است، اکنون مصداق های فر اوانی یافته است. اما برای نگه داری، دسته بندی، ویرایش و ایجاد آثار هنری از مجموعه تصاویر ثبت شسده؛ که به واسطه سادگی ثبت و بدون هزینه بو دن روز به روز بر تعداد آن ها نیز افزوده می شود، احتیاج به ابزاری قدر تمند و کارا کاملاً احساس می شود. شرکت گوگل در راستای تلاش برای نفوذ هرچه بیشتر به دنیای دیجیتال افراد، از سال ۲۰۰۴ یکی از قوی ترین ابزارهای کار با تصاویر دیجیتال را با نام پیکاسا در اختیار کاربران قرار داده است. در این مقاله به بر رسی کلی این محصول گوگل خواهیم پرداخت.

> معرفی پروژه پیکاسا در اصل شامل دو قسمت است: یکی نرمافزار ویرایش و مدیریت عکس Picasa و دیگری سرویس اشتراک تصویر وبی Picasa Web Albums که توسط آزمایشگاههای گوگل توسعه داده شده و عرضه

می شود. این محصولات هر دو در ابتدا توسط شرکت IdeaLab تولید می شدند که گوگل با تیزهو شی در سال ۲۰۰۴ و درست در اوج هیجانات عکاسی دیجیتال، با تصاحب این شرکت، ادامه روند توسعه آن ها را در دست گرفت. نام Picasa به نوعی یک بازی کلامی با نام پیکاسو

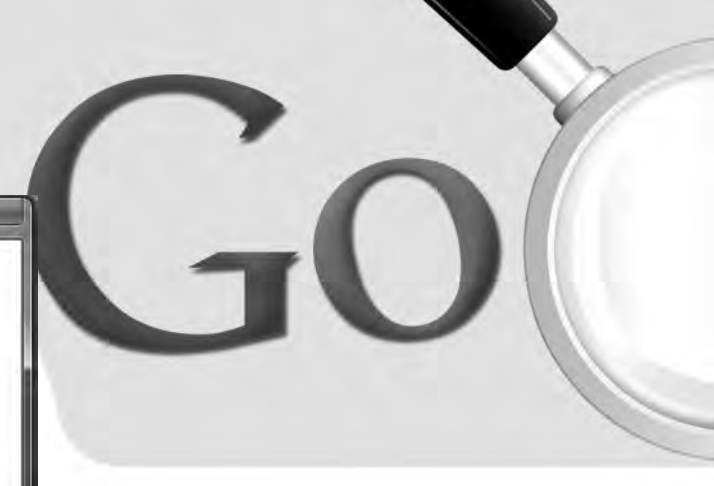

نقاش پر آوازه اسپانیایی است و از سوی دیگر تر کیبی است از دو کلمه Pic به معنای تصویر و Casa که در اسپانیایی به معنای خانه است. پیکاسا یا خانه تصاویر گوگل به صورت کدهای بومی برای پلتفرمهای ویندوز و مکینتاش در دسترس است. اما گوگل به جای تهیه یک نسخه مجزای لینو کسی، نسخه ویندوزی را به همراه Wine (شبیه ساز محیط ویندوز برای لینو کس) در یک بسته، برای کاربران پلتفرم لینو کس ارائه می کند. این نرم افزار به طور خلاصه مشاهده، ویرایش، دسته بندی و آپلود تصاویر را در سرویس Picasa Web Albums امکانیذیر می کند.

اگرچه در حال حاضر صفحه اصلی دانلو داین نرم افزار از ایران قابل دسترسی نیست، اما به دلیل رایگان بو دن آن می توانید با کمی جست و جو آن را در سایت های اشتراک فایل یا حتی سایت های شخصی بیابید.

# نصبنرمافزار

پس از دانلود نرم افزار (در حال حاضر آخرین نسخه ۸۳ است) و اجرای آن با رابط نصب سه مرحله ای و بسیار سرراست آن مواجه خواهید شد. در مرحله اول و در پنجره مجوز گوگل باید موافقت خود را با شرایط گوگل اعلام کرده، پس از انتخاب محل نصب نرم افزار، دکمه Install را کلیک کنید. در آخرین پنجره (شکل ۱) گزینه هایی برای افزودن میانبر برنامه به میزکار، نوار اجرای سریع، استفاده از گوگل به عنوان مو تور جست و جوی پیش فرض و حتی اجرای پیکاسا در اختیار شما قرار می گیرد.

# افزودن تصاوير

در نخستین اجرا، پیکاسا با نمایش کادری مانند شکل ۲ محلی را که باید برای یافتن تصاویر جست وجو کند از شما خواهد پر سید. این محل می تواند پوشه های My Documents و My Pictures و Desktop یا کل کامپیو تر شما را شامل شود. چون جست وجوی کل کامپیو تر فر آیندی زمانبر است، در این جا گزینه نخست پوشههای حاوی تصاویر را به پیکاسا بیافزایید. در پنجره بعدی (شکل ۳) می توانید نوع فایل هایی را که به صورت پیش فرض باید با پیکاسا نمایش داده شوند، تعیین کنید که در این صورت، دوبار کلیک کردن هر فایل از آن نوع، به باز شدن آن در نمایش دهنده پیکاسا یا

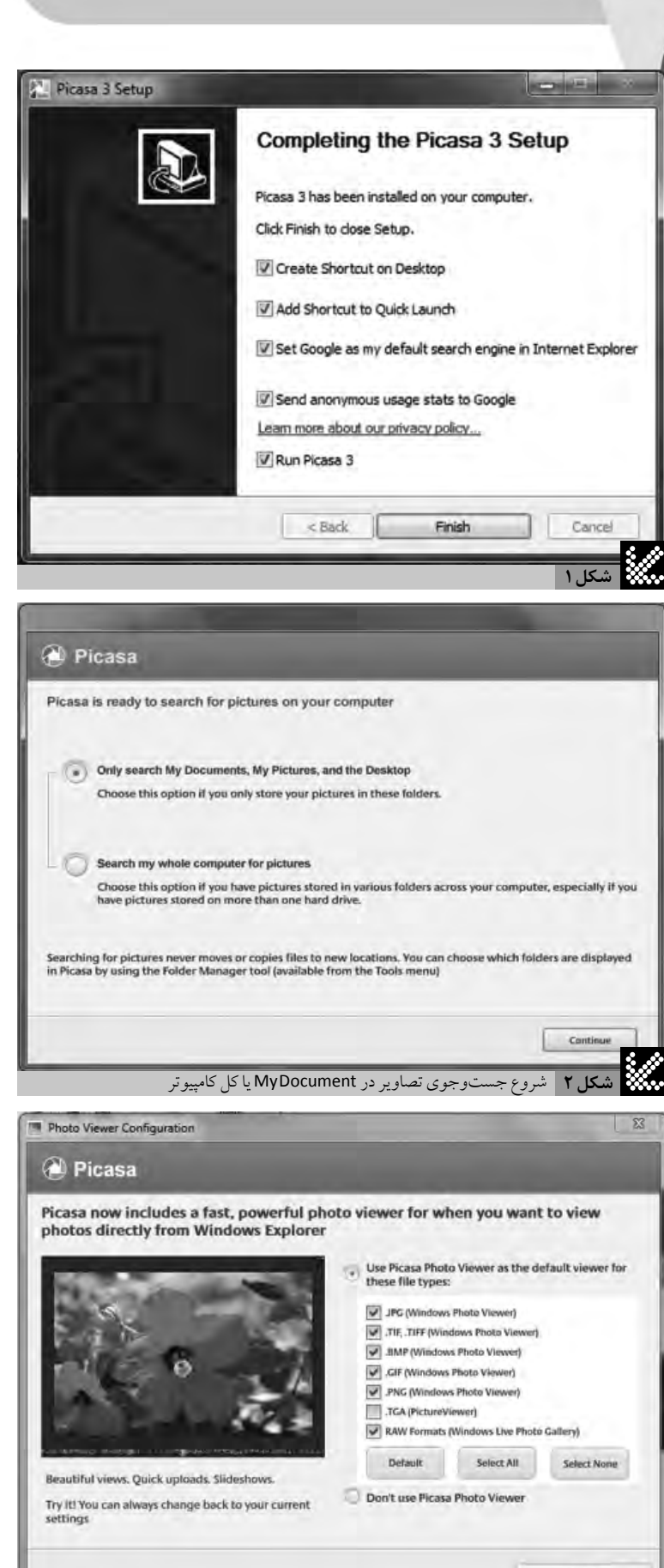

تنظیم فایل هایی که بهصورت پیش فرض با Picasa نمایش داده می شوند.

شکل۳

INETWORKI INETWORKI

منجر خواهد شـد. پس از اتمام این مر حله شـما با صفحه اصلی نرمافزار روبهرو خواهید شد که در آن تمام تصاویر یافت شده در یوشه های My Documents و... نشان داده شدهاند. پنجره نرمافزار از چهار قسمت اساسی تشکیل شده است: قسمت بالای صفحه که حاوی د کمه هایی برای import یا وارد کردن تصاویر، نحوه نمایش پوشه ها و مرتب کردن تصاویر است (شکل ۴ بخش ۱). در سمت راست این بخش و در کنار کادر جست وجوی تصاویر، فيلتر هايه براى مرتب كردن تصاوير براساس محل، موقعیت جغرافیایی و چهره افراد و حتی یک نوار لغزنده برای مشیخص کردن بازه زمانی عکس های نمایش داده شده وجود خواهد داشت. سمت چپ نشان دهنده يو شه ها و محل هایی است پیکاسا در حال حاضر تصاویر آن ها را نمایش می دهد (شکل ۴ بخش ۲)؛ وسط صفحه پیش نمایش تمام تصاویر و ویدیوها را نشان می دهد (شکل ۴ بخش ۳) و در قسمت یا پین صفحه که Photo Tray یا سيني عكس ها ناميده مي شود. شما مي توانيد عكس هايي رابه این سینی بیافزایید و سپس به کمک ابزارهایی که در سمت راست این سینی وجود دارد، آن ها را چاپ کرده، به وبلاگتان ارسال کنیدیا بر اساس موقعیت جغرافیایی ىرچىس بزنىد (شكل ۴ بخش ۴).

برای افزودن پوشه های حاوی تصویر به پیکاسا باید از منوی Tools و گزینه Folder Manager استفاده کنید. در این صورت در پنجره ای مشابه شکل ۵می توانید پوشه های مور دنظر خود را به پیکاسا بیافزایید. در کادر سمت چپ به درایو یا پوشه مور دنظر مراجعه کرده و آن را انتخاب کنید. از کادر سمت راست رفتار پیکاسا با این محل را مشخص می کنید. علامت ضربدر قرمز رنگ به معنای مذف این محل از نرم افزار پیکاسا، تیک سبز رنگ به معنای یکبار اسکن محل و علامت دایره ای آبی رنگ به معنای یکبار اسکن محل و علامت دایره ای آبی رنگ به معنای برچسب گذاری چهره در این پوشه است. به این تر تیب می توانید تمام محل های محتوای تصویر را به پیکاسا معرفی کنید.

اما همه تصاویر همواره روی هار ددیسک کامپیوتر قرار ندارند. با کلیک کردن دکمه Import زنوار بالای نرمافزار می توانید تصاویری را که روی CD، حافظه های فلش یا دوربین خود دارید از طریق پیکاسا به کامپیوتر خود

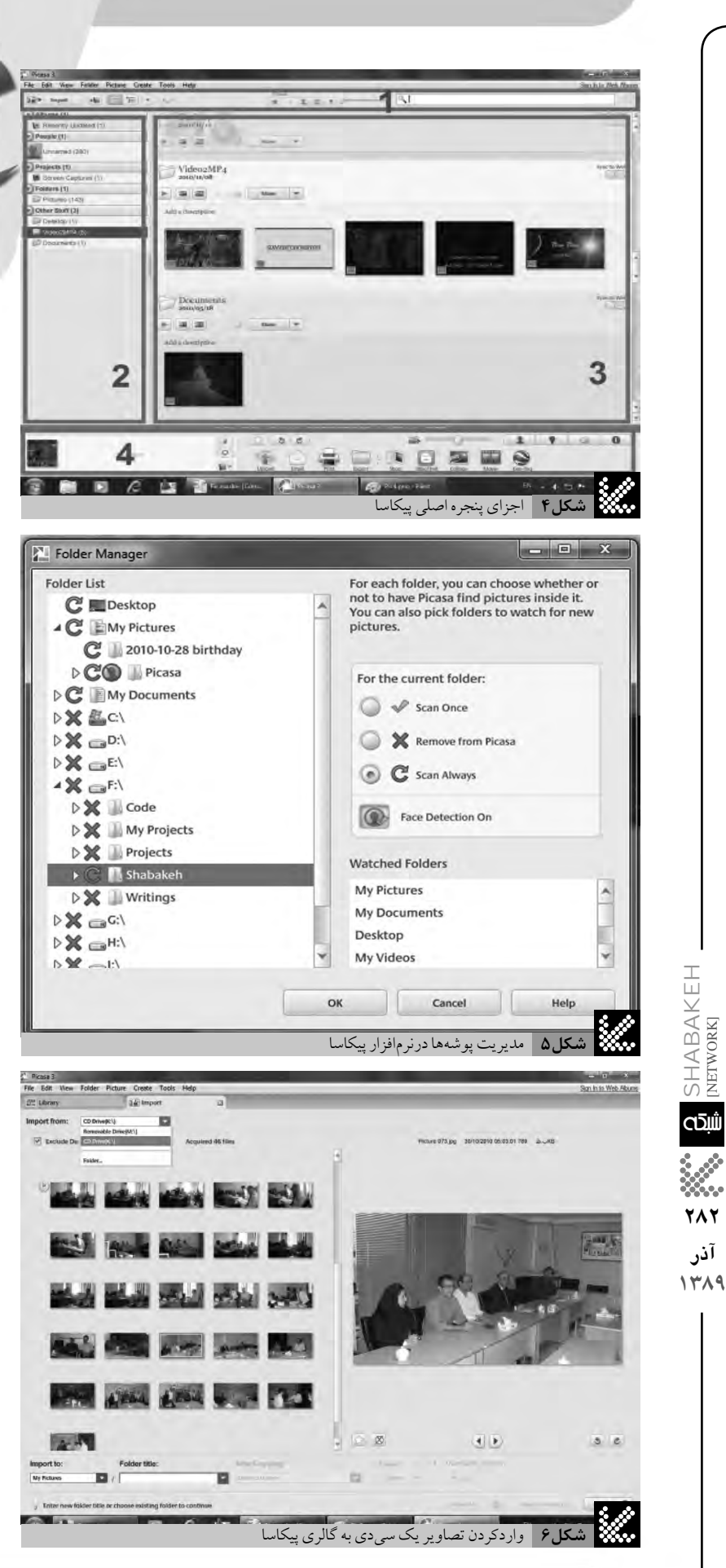

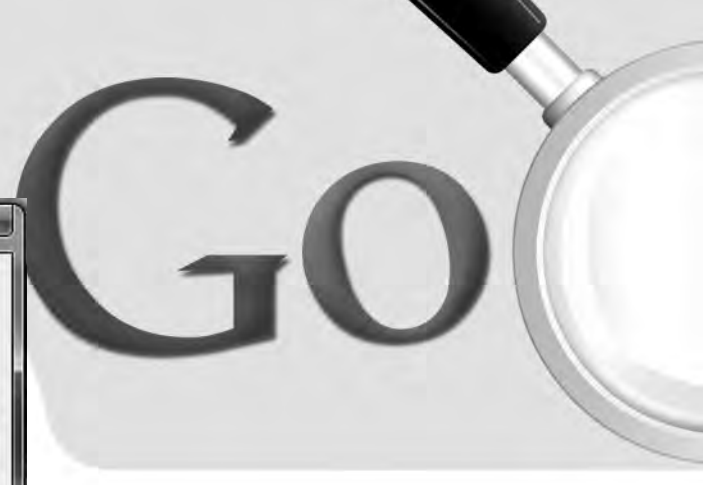

منتقل کنید. با کلیک گزینه Import با صفحه ای همانند شکل ۶ مواجه خواهید شد. از منوی بالای این صفحه می توانید منبع مور دنظر را که به عنوان مثال یک CD یا یک حافظه فلش است، انتخاب کرده و در کادر های قسمت پایسن تعیین کنید که این تصاویر در چه محلی و در چه پوشه ای از کامپیو تر شما ذخیره شوند.

## سازماندهي تصاوير

فهرست پوشههایی که در سمت چپ پنجره پیکاسا نمایش داده می شوند، مرکز کنترل و سازماندهی تصاویر در پیکاسا است. از طریق این فهرست به تمام تصاویری که پیکاسا به گالری خود افزوده است، دسترسی پیدا خواهید کرد. برای درک بهتر و کنترل سیستم سازماندهی تصاویر توسط پیکاسا، باید سه مجموعه یا کلکسیون مورد استفاده پیکاسا را بشناسید.

 پوشهها یا Folders: پوشههای پیکاسا در واقع نشان دهنده پوشههای واقعی موجود در کامپیوتر شما هستند. شما تعیین می کنید کدام پوشهها برای چه فایل هایی اسکن شوند. هر تغییری که در یک پوشه پیکاسا ایجاد می کنید، در کامپیوتر شما اعمال می شود. به عنوان مثال، اگر تصویری را از یک پوشه پیکاسا پاک کنید، آن تصویر از پوشه مرتبط در کامپیوتر شمانیز پاک خواهد شد.
 آلبوم ها یا Albums: بر خلاف پوشه می آلبومها

تنها در پیکاسا و جود دارند. آلبومها امکان ساخت تنها در پیکاسا و جود دارند. آلبومها امکان ساخت گروههایی مجازی از تصاویر موجود در پوشههای مختلف رابرای شما فراهم می کنند. پیکاسا این تصاویر را بدون جابه جا کردن فایل آنها در پوشهها، در کنار هم نمایش خواهد داد. اگر تصویری را از یک آلبوم پاک کنید، فایل آن تصویر در پوشه اصلی آن باقی خواهد ماند. برای ساخت یک آلبوم جدید روی د کمه Create a New Album در یک آلبوم (شکل ۷) بتوانید مشخصات آلبوم را و ارد کنید. پس از ساخته شدن آلبوم می توانید عکسهای مورد نظر را انتخاب کرده و با کلیک راست یا انتخاب گزینه مناسب از Photo Tray آن (شکل ۸).

• افراد یا People: در این قسمت می توانید مجموعه تصاویر را براساس یکی از مهم ترین آیتمها، یعنی افراد موجود در آن ها طبقهبندی کنید. پیکاسا از فناوری

| Name:                         | Test                                                    |                                                                                                    |                                                                             |
|-------------------------------|---------------------------------------------------------|----------------------------------------------------------------------------------------------------|-----------------------------------------------------------------------------|
| Date:                         | 2010/11/26 🗐 🔻                                          |                                                                                                    |                                                                             |
| Music:                        | Use music for Si                                        | desnow and Mo                                                                                                    | Browse.                                                                     |
| Place taken (optional):       | Home                                                    |                                                                                                    |                                                                             |
|                               |                                                         | ОК                                                                                                    | Cancel                                                                      |
|                               |                                                         | * Screens<br>* Starred<br>Test<br>Birthda                                                                                                    | saver<br>Photos<br>bum                                                      |
|                               | <b>۲۹۵۹ میں اور اور اور اور اور اور اور اور اور اور</b> | Screen<br>Starred<br>Birthda<br>New Al                                                                                                    | saver<br>Photos<br>Iy<br>burn<br>Upload Ema<br>نسکل ۸ انتقال ء              |
| e<br>rch: Ali<br>* Ali Razavi | . نظر                                                   | Screens<br>Starred<br>Birthda<br>New Al<br>ککس ها به آلبوم مورد<br>O Photos i                                                                                                    | saver<br>Photos<br>IV<br>burm<br>Upload Ema<br>نسکل ۸ انتقال ء<br>in Picasa |
| e<br>rch: Ali<br>* Ali Razavi | نظر<br>Na<br>Nickna                                     | و Screen:<br>Starred<br>Starred<br>Starred<br>Starred<br>New Al<br>New Al<br>New Al<br>O Photos i<br>me: Ali Razavi<br>me: Ali                                                                                                    | saver<br>Photos<br>Iv<br>bur<br>Upload Ema<br>نسکل ۸ انتقال ء<br>in Picasa  |
| e<br>rch: Ali<br>*Ali Razavi  | نظر<br>Na<br>Nickna<br>Ernai                            | و Screen:<br>Starred<br>Birthda<br>New Al<br>ککس ها به آلبوم مورد<br>O Photos i<br>me: Ali Razavi<br>me: Ali<br>I(s):                                                                                                    | saver<br>Photos<br>IV<br>Dum<br>Upload Ema<br>نسکل ۸ انتقال ء<br>in Picasa  |
| e Ali                         | نظر<br>Na<br>Nickna<br>Emai                             | <ul> <li>Screens</li> <li>Starred</li> <li>Starred</li> <li>Birthda</li> <li>New Al</li> <li>New Al</li> <li>New Al</li> <li>O Photos i</li> <li>and the start</li> <li>C Photos i</li> <li>and the start</li> <li>Ali Razavi</li> <li>me: Ali Razavi</li> <li>me: Ali</li> <li>Sync with Conta</li> </ul> | saver<br>Photos<br>الا<br>Dum<br>Upload Ema<br>in Picasa<br>in Picasa       |
| e Ali                         | نظر<br>Na<br>Nickna<br>Emai                             | <ul> <li>Screens</li> <li>Starred</li> <li>Starred</li> <li>Birthda</li> <li>New Al</li> <li>New Al</li> <li>New Al</li> <li>O Photos i</li> <li>and the start in the start i</li> <li>Ali Razavi</li> <li>me: Ali</li> <li>I(s):</li> <li>Sync with Conta</li> </ul>                                      | saver<br>Photos<br>IV<br>Dum<br>Upload Ema<br>in Picasa<br>in Picasa        |

میکی افزودن شخص جدید به آلبوم People پیکاسا 👬

تشخیص چهره برای یافتن و گروه بندی چهره های مشابه در تمام گالری تصاویر استفاده خواهد کرد. با افزودن برچسب نام به این گروه ها، مجموعه های جدید افراد خود به خود به وجود خواهد آمد. برای استفاده از این قابلیت در نوار سمت چپ در زیر عنوان People روی نخستین لینک یعنی (1528)Unnamed کلیک کنید. توجه کنید که عدد داخل پر انتز با توجه به گالری عکس های شما متفاوت خواهد بود. (در صورتی که مجموعه عظیمی از عکس ها را به تازگی به پیکاسا وارد کرده باشید، عنوان این لینک به

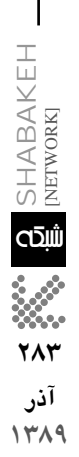

نام و مشخصات فرد را وارد می کنید و مجموعه ساخته می شود. در صورتی که پیکاسا درباره تعلق یک چهره به یکی از آلبومهای ساخته شده شک داشته باشد، علامت سؤال نارنجی رنگی در کنار آن آلبوم چهره نمایش داده می شود و با باز کردن آلبوم شما می توانید تأیید کنید که این چهره به این آلبوم تعلق دارد یا خیر؟ (شکل ۱۰)

### ويرايش تصاوير

پیکاسا گستره وسیعی از روشهای ویرایش تک کلیکی را امکان پذیر می کند که امکانات و قابلیت های آنها، بسیار فراتر از نیازهای کاربران خانگی خواهد بود. اگر روی عکسی دوبار کلیک کنید، به مد یا حالت ویرایش تصویر منتقل خواهید شد. در پانل کنار صفحه امکانات ویرایشی پیکاسا در قالب ۳ زبانه یا Tab در اختیار شما قرار خواهد گرفت (شکل ۱۱). در زبانه Sasic Fixes و یر کاربرد نظیر برش عکس، افزودن متن، حذف قرمزی چشم و... در اختیار کاربر قرار می گیرد. در زبانه Tuning می توانید مواردی نظیر شدت نور، دمای نور، تیرگی سایه ها و... را تنظیم کنید. در نهایت زبانه آخریا Sasic Fixes ما می مواردی نظیر شدت نور، دمای نور، تیرگی سایه ها و... در اختیار کاربر قرار می گیرد. در زبانه Sasic Fixes ما و... مواردی نظیر شدان نور، دمای نور، تیرگی سایه ها و... در اختیار کاربر قرار می گریر میاه و سفید، تنظیم ناحیه افک داز پیش تعریف شده نظیر سیاه و سفید، تنظیم ناحیه قو کوس، حالت فیلم های قدیمی و... را در اختیار کاربر قرار خواهد داد.

نکته جالب توجه این که پیکاسا اصل تصویر را تغییر نمی دهد و تمام تغییرات روی یک کپی از تصویر انجام می پذیرد. اما نسخه اصلی ذخیره شده را مشاهده نخواهید کرد. برای بازگشت به نسخه اصلی کافی است روی عکس ویر ایش شده راست کلیک کرده و گزینه Undo all Edits را انتخاب کنید.

### به اشتراک گذاری تصاویر

اگر در کنار استفاده از نرمافزار پیکاسا در سرویس اینتر نتی Picasa WebAlbums نیسز ثبت نام کنید، می توانید به رایگان از فضایی به اندازه یک گیگابایت برای آپلود و به اشتراک گذاشتن عکس ها استفاده کنید. برای استفاده از این سرویس می توانید هر تعداد عکس دلخواه خود را انتخاب کنید و از نوار پایین صفحه د کمه Upload را کلیک کنید. اگر انتخاب تک تک عکس ها را نمی پسندید، در کنار عنوان هر آلبوم یا پوشه در پیکاسا Partial

For a trans a dam Poter Cerie Tech Haj

Partial dam Poter Cerie Tech Haj

Partial dam Poter Cerie Tech Haj

Partial dam Poter Cerie Tech Haj

Partial dam Poter Cerie Tech Haj

Partial dam Poter Cerie Tech Haj

Partial dam Poter Cerie Tech Haj

Partial dam Poter Cerie Tech Haj

Partial dam Poter Cerie Tech Haj

Partial dam Poter Cerie Tech Haj

Partial dam Poter Cerie Tech Haj

Partial dam Poter Cerie Tech Haj

Partial dam Poter Cerie Tech Haj

Partial dam Poter Cerie Tech Haj

Partial dam Poter Cerie Tech Haj

Partial dam Poter Cerie Tech Haj

Partial dam Poter Cerie Tech Haj

Partial dam Poter Cerie Tech Haj

Partial dam Poter Cerie Tech Haj

Partial dam Poter Cerie Tech Haj

Partial dam Poter Cerie Tech Haj

Partial dam Poter Cerie Tech Haj

Partial dam Poter Cerie Tech Haj

Partial dam Poter Cerie Tech Haj

Partial dam Poter Cerie Tech Haj

Partial dam Poter Cerie Tech Haj

Partial dam Poter Cerie Tech Haj

Partial dam Poter Cerie Tech Haj

Partial dam Poter Cerie Tech Haj

Partial dam Poter Cerie Tech Haj

Partial dam Poter Cerie Tech Haj

Partia

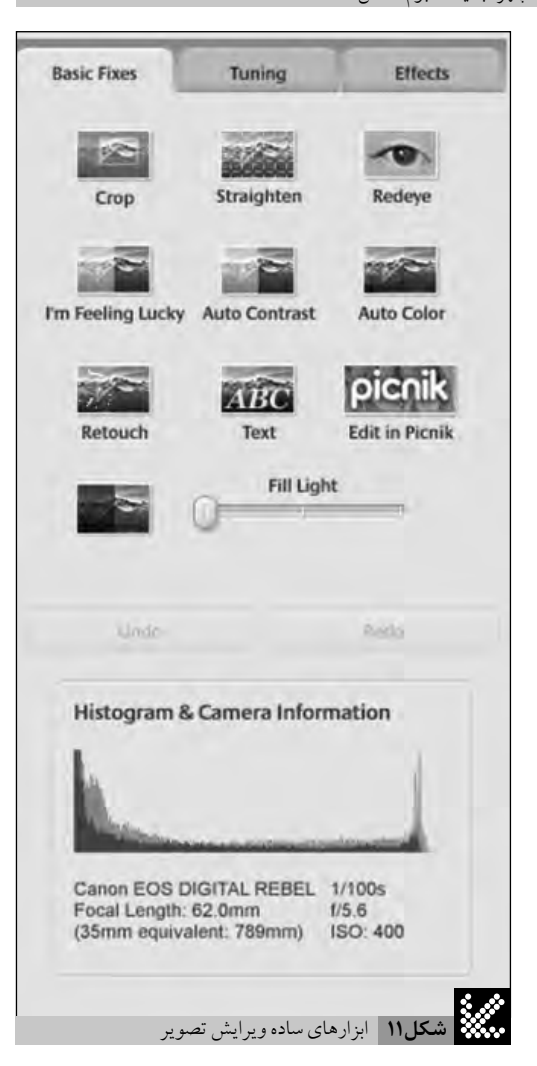

Scanning, 10% Compeleted یا چیزی شبیه آن تغییر خواهد کرد). در ایس مرحله کافی است در زیر یکی از چهرههای شناخته شده توسط پیکاسا نام فرد را تایپ کرده و Enter بزنیسد تا پنجره ایجادشسده و مجموعه جدید باز شود (شکل ۹). در این پنجره با کلیک گزینه New Person

یک دکمه Share دیده می شود که با کلیک روی آن ضمن تنظیم اندازه و کیفیت عکس ها می توانید با تعیین عمومی یا خصوصی بودن، آن ها را به WebAlbums آپلود کنید.

### سايرابزارها

تا اینجا شما با قابلیت های اساسی نرم افزار پیکاسا آشنا شده اید. اگر بخواهید به کاربر حرفه ای این نرم افزار تبدیل شوید باید به سایر قابلیت ها و ابزار های این نرم افزار نیز مسلط شوید. بر خی از این ابزار ها به شرح زیر هستند:

• تغییر اندازه عکس ها یا Resize photos: یکی از ابزارهای پرکاربرد، اماکم و بیش مخفی پیکاسا است که با انتخاب عکس های مورد نظر و کلیک دکمه Export نوار پایین قابل دسترسی است. در پنجره باز شده می توانید اندازه و محل ذخیره عکس های تغییر یافته را تعیین کنید.

• ساخت کلاژیا Make a collage : با انتخاب تعدادی عکس و کلیک ابزار کلاژ در نوار پایین صفحه، می توانید با انتخاب یکی از شش حالت پیش فرض و تغییر اندازه و زاویه و تر تیب عکس ها، یک کلاژ کاملاً حرفه ای ایجاد کنید (شکل ۱۲).

• افزودن عنوان یا Add Caption: هنگامی که در حال ویرایش یک عکس هستید، می توانید با نوشتن متنی در نوار زیر عکس عنوان آن را تعیین کنید. هنگام تماشای عکس ها این نوشته به عنوان زیرنویس نمایش داده خواهد شد.

• چاپ تصاویر یا Print: برای چاپ یک یا چند تصویر کافی است آن ها را انتخاب کرده و از Photo Tray ابزار پرینت را کلیک کنید. در پنجره ظاهر شده (شکل ۱۳) می توانید اندازه تصویر، نحوه برش یا کو چک شدن عکس، رنگ و اندازه کادر و... را مشخص کرده و نتیجه را به چاپگر بفرستید.

• ساخت فیلم یا Movie: با کمک ابزار Movie در قسمت پایین صفحه، می توانید از مجموعه عکس های یک یا چند آلبوم یک کلیپ بسازید. کافی است عکس ها یا آلبوم مورد نظر را انتخاب کنید و با کلیک ابزار Movie و تنظیم آهنگ و نحوه جابه جایی بین تصاویر یک کلیپ حرفهای به وجود آورید.

• پشتیبان گیری یا BackUp: با استفاده از این

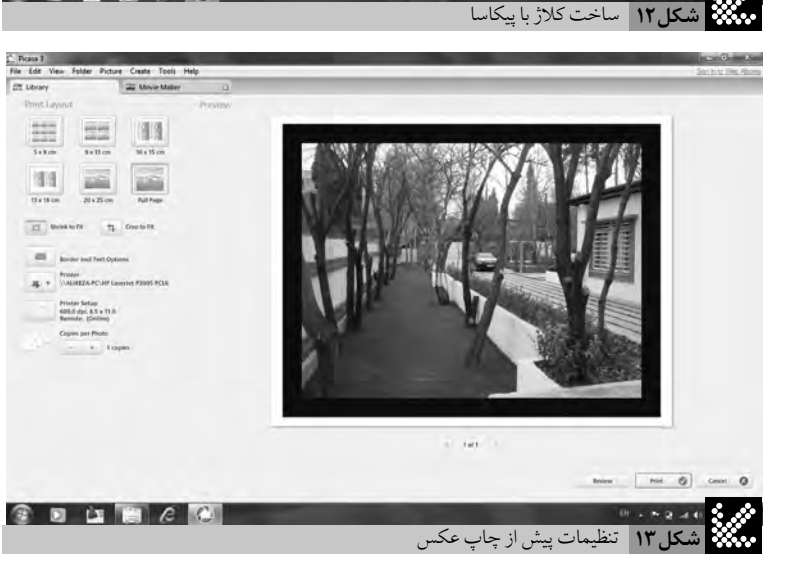

3 D L = 0 0

گزینه که در منوی Tools واقع شده است، می توانید از عکس های خود روی یک درایو دیگر یا رسانه هایی نظیر CD یا DVD نسخه پشتیبان تهیه کنید.

• مشخصات جغرافیایی یا Geo Tag: با انتخاب این گزینه در نوار پایین صفحه می توانید به عکسهای خود اطلاعات جغرافیایی محل تصویر برداری را نیز اضافه کنید.

درنهایت اگر از ابزارهای خاصی به دفعات استفاده می کنید یا چیدمان ابزارهای Photo Tray مناسب نیازهای شما نیست، می توانید با مراجعه به منوی Tools و انتخاب گزینه Configure Buttons ابزارهای دلخواه خود را به این سینی بیافزایید.

سخن آخراین که بررسی تمام قابلیتهای این نرمافزار ارزشمند در یک مقاله عملی نیست. تنها راه مهارت در استفاده از این ابزارها و تقویت قدرت خلاقیت شما استفاده از این نرمافزار و کسب تجربه است. خو شبختانه امکان کسب این مهارت و لذت بردن از امکانات این نرمافزار به یمن وجود غولی به نام گو گل به رایگان برای شما فراهم شده است. پس زودتر دست به کار شده و از این شرایط لذت ببرید.

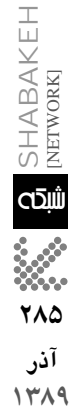